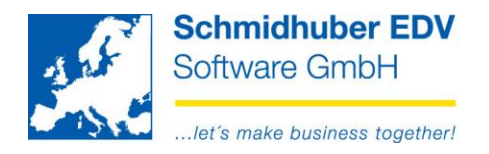

# Legislative changes in Croatia from 01.01.2016

#### The following extensions are available from version 7.2.1548 in EuroFib

There are several new legal requirements on an accounting software with 01.01.2016 in Croatia.

# Basic data => Company index => Address record

To activate the new functionality in EuroFib you have to set the field "Law" to "Croatia" for each client.

| additional information II |            |  |  |  |  |  |
|---------------------------|------------|--|--|--|--|--|
| Color scheme              | blue 🗸     |  |  |  |  |  |
| Tinubu (Code)             |            |  |  |  |  |  |
| SEPA - Creditor ID        | 123456789  |  |  |  |  |  |
| IdentNr Bund              |            |  |  |  |  |  |
| Gesetz>                   | Kroatien 🗸 |  |  |  |  |  |

Now the street name from the client basic data will be printed on all reports.

| 1/15 SUPPORT                        | holonees report real cas  |
|-------------------------------------|---------------------------|
| AT-1210 Wien Schöpfleuthnergasse 22 | balances report real acc. |

# Basic data => Company index => Employees

Here you have to enter the employees who are responsible for the correctness of your postings (= control user).

| <u>.</u> |     |             | Employees          |                    |               |               | x |
|----------|-----|-------------|--------------------|--------------------|---------------|---------------|---|
| no       | sex | acad. title | first name         | activity           | phone         | fax           | ^ |
|          |     |             | surname            | eMail-addr         | ess           |               |   |
|          |     |             | task - description |                    |               |               |   |
|          | 1   |             | Thomas             |                    | 2700531       | 2700535       |   |
|          |     |             | Noll               | tn@schmidhuber.com |               |               |   |
|          |     |             |                    |                    |               |               |   |
|          | 2   |             | Andreas            |                    | +43 1 2700531 | +43 1 2700535 |   |
|          |     |             | Steinhauser        | as@schm            | idhuber.com   |               |   |
|          |     |             |                    |                    |               |               | ] |

#### Seite 1 von 6

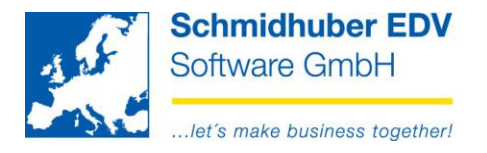

# Basic data => Company index => Voucher types

You are able to allocate a control user for each voucher type.

| ooningo       | tax codes                                                                                                 | stack                                                                                                    | Docuware                                                                                  | voucher pre capturing                                                                                                    | Invoice                                                                                                    | cash                                                                                                    |                                                                                                    |                                                                                                    |
|---------------|----------------------------------------------------------------------------------------------------|----------------------------------------------------------------------------------------------------|-------------------------------------------------------------------------------------------|----------------------------------------------------------------------------------------------------|----------------------------------------------------------------------------------------------------|----------------------------------------------------------------------------------------------------|----------------------------------------------------------------------------------------------------|----------------------------------------------------------------------------------------------------|
| cottinge      |                                                                                                    |                                                                                                    |                                                                                           |                                                                                                    |                                                                                                    |                                                                                                    |                                                                                                    |                                                                                                    |
| 95            |                                                                                                    |                                                                                                    |                                                                                           |                                                                                                    |                                                                                                    |                                                                                                    |                                                                                                    |                                                                                                    |
| t sevice da   | ate                                                                                                    |                                                                                                    | from vouche                                                                               | r date                                                                                                    |                                                                                                    |                                                                                                    |                                                                                                    |                                                                                                    |
| rom           |                                                                                                    |                                                                                                    | none                                                                                      |                                                                                                    |                                                                                                    |                                                                                                    |                                                                                                    | <b>v</b>                                                                                                    |
| r posting     |                                                                                                    |                                                                                                    | voucher dat                                                                               | e                                                                                                    |                                                                                                    |                                                                                                    |                                                                                                    | <b>Y</b>                                                                                                    |
| mer's data    | a                                                                                                    |                                                                                                    | none                                                                                      |                                                                                                    |                                                                                                    |                                                                                                    |                                                                                                    | <b>v</b>                                                                                                    |
|               |                                                                                                    |                                                                                                    |                                                                                           |                                                                                                    |                                                                                                    |                                                                                                    |                                                                                                    |                                                                                                    |
| Filiale –     |                                                                                                    |                                                                                                    |                                                                                           |                                                                                                    |                                                                                                    |                                                                                                    |                                                                                                    |                                                                                                    |
|               |                                                                                                    |                                                                                                    | Standard                                                                                  |                                                                                                    |                                                                                                    |                                                                                                    |                                                                                                    | <b>v</b>                                                                                                    |
| h             |                                                                                                    |                                                                                                    | Standard                                                                                  |                                                                                                    |                                                                                                    |                                                                                                    |                                                                                                    | ~                                                                                                    |
| her print     |                                                                                                    |                                                                                                    |                                                                                           |                                                                                                    |                                                                                                    |                                                                                                    |                                                                                                    |                                                                                                    |
| er (Report)   |                                                                                                    |                                                                                                    |                                                                                           |                                                                                                    |                                                                                                    |                                                                                                    |                                                                                                    | _                                                                                                    |
| automatically |                                                                                                    |                                                                                                    |                                                                                           |                                                                                                    |                                                                                                    |                                                                                                    |                                                                                                    |                                                                                                    |
|               |                                                                                                    |                                                                                                    |                                                                                           |                                                                                                    |                                                                                                    |                                                                                                    |                                                                                                    |                                                                                                    |
| olle          |                                                                                                    |                                                                                                    |                                                                                           |                                                                                                    |                                                                                                    |                                                                                                    |                                                                                                    |                                                                                                    |
| eiter         |                                                                                                    |                                                                                                    | Noll Thomas                                                                               | 6                                                                                                    |                                                                                                    |                                                                                                    |                                                                                                    | ~                                                                                                    |
|               | gs<br>sevice da<br>om<br>posting<br>mer's data<br>Filiale<br>n<br>r (Report)<br>atically<br>olle<br>eiter | gs<br>sevice date<br>form<br>posting<br>mer's data<br>Filiale<br>filiale<br>freer print<br>er (Report)<br>atically<br>folle<br>eiter | gs sevice date om posting mer's data Filiale n her print er (Report) atically Dille eiter | gs sevice date from vouche none posting voucher dat mer's data none Filiale filiale fi | gs sevice date from voucher date none posting voucher date mer's data none Filiale Filiale Standard n Standard n rer print r (Report) atically | gs sevice date from voucher date om none voucher date none posting voucher date none Filiale Filiale Standard Standard n Standard n for (Report) atically | gs sevice date from voucher date om none posting voucher date mer's data none Filiale  Filiale Standard Standard n Standard o ter print or (Report) atically | gs sevice date from voucher date om none posting voucher date mer's data none  Filiale  Filiale  Standard Standard  ter print er (Report) atically Noll Thomas |

# Posting => Posting Online

The previous chosen control user will be suggested from the voucher type on the posting online screen. You are able to change to another control user for each posting if needed. (F3)

|              | Posting Online           |     |                  |               |  |  |  |
|--------------|--------------------------|-----|------------------|---------------|--|--|--|
| voucher type | ER Eingangsrechnun       | ig> | Kontrolle        | 1 Noll Thomas |  |  |  |
| postdate     | 00.00.0000 🗸             |     | archive          |               |  |  |  |
| voucher date | 00.00.0000 🔽 voucher no. |     | 8 ext vou number |               |  |  |  |

Seite 2 von 6

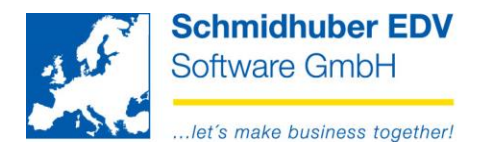

# Reports => Journal => Print out

You are able to activate the print out of the control user on all 3 journals (input, circular, total) with field "with second line". Additional a counter (begins with 1 in each client and for each accounting year) will be printed too.

On the "total"-journal you are able to change the sort to "Counter".

| <u>.</u>             | Journal             | - • •          |  |  |  |  |  |  |
|----------------------|---------------------|----------------|--|--|--|--|--|--|
| Input Circular Total | Stack del. postings |                |  |  |  |  |  |  |
| restrictions         |                     |                |  |  |  |  |  |  |
| input date           | 00.00.0000 🗸        | - 00.00.0000 🗸 |  |  |  |  |  |  |
| posting date         | 01.01.2015 🗸        | - 29.02.2016 🗸 |  |  |  |  |  |  |
| additional info      | posting text        |                |  |  |  |  |  |  |
| with second line 🗹   | Kontrolluser        | ×              |  |  |  |  |  |  |
| Sortierung           | Standard            | ×              |  |  |  |  |  |  |
| tax totals 🗹         |                     |                |  |  |  |  |  |  |
|                      |                     |                |  |  |  |  |  |  |
| L                    |                     |                |  |  |  |  |  |  |

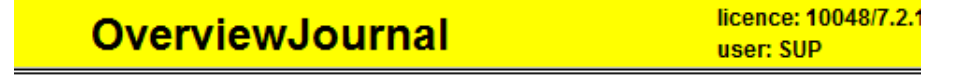

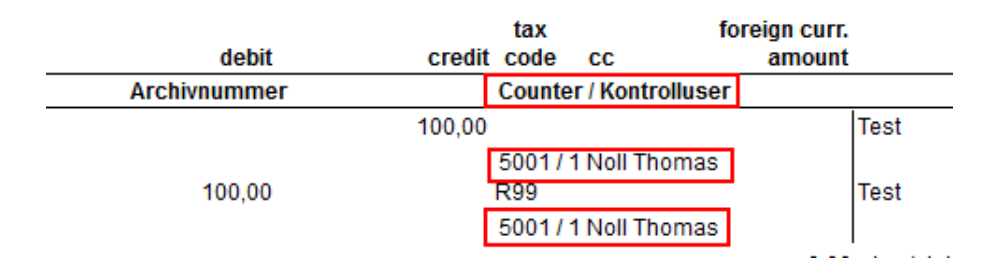

# Reports => Account sheet => Screen

On tabpage "Control user" you see the counter / control user for each posting.

| foreign curren | cy Cost centres/u | nits ext. voucher No. | archive | Open items      | Exchange r | rates | Kontrolluser | Information | ۲ |
|----------------|-------------------|-----------------------|---------|-----------------|------------|-------|--------------|-------------|---|
| postdate v     | oucher date VT    | gebucht am / User     | C       | ounter / Kontro | lluser     |       |              | balance     |   |
| 01.01.2015     | 01.01.2015 AR     | 05.08.2015 / 1 SUP    | 50      | )757            |            |       |              | 500,00      |   |
| 01.01.2015     | 01.01.2015 BA1    | 06.03.2015 / 1 SUP    | 50      | 004/            |            |       |              | 1.100,00    |   |
| 01.01.2015     | 01.01.2015 BA1    | 06.03.2015 / 1 SUP    | 50      | 0057            |            |       |              | 100,00      |   |
| 01.01.2015     | 01.01.2015 ER     | 08.09.2015 / 1 SUP    | 50      | 80 /            |            |       |              | -100,00     |   |
| 01.01.2015     | 01.01.2015 ER     | 08.09.2015 / 1 SUP    | 50      | )89/            |            |       |              |             |   |
| 01.01.2015     | 01.01.2015 ER     | 03.03.2015 / 1 SUP    | 50      | 01 / 1 Noll The | mas        |       |              | -100,00     |   |
| 01.01.2015     | 01.01.2015 ER     | 22.09.2015 / 1 SUP    | 51      | 116 /           |            |       |              | -100,00     |   |

#### Seite 3 von 6

| Tel +43 1 2700531 | office@schmidhuber.com | Bank Austria             | IBAN AT111200000609482500 | Handelsgericht Wien | UID ATU15137509 |
|-------------------|------------------------|--------------------------|---------------------------|---------------------|-----------------|
| Fax +43 1 2700535 | www.schmidhuber.com    | KN 609482500   BLZ 12000 | BIC BKAUATWW              | FN 59 084 p         | DVR 0932400     |

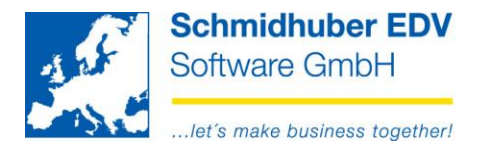

# Reports => Account sheet => Print out

You are able to activate the print out of your control user also with the option "with 2nd line".

| supplement real acc. | posting text     | v |
|----------------------|------------------|---|
| supplement 2 deb/cre | information      | v |
| supplement 1 deb/cre | posting text     | v |
| period 13            | with 13th period | v |
| cession              |                  | v |
| with 2nd line 🗹      | Kontrolluser     | v |
| Sort                 | standard         | v |

|       |                  | period                | d: 01.01.2015 | 29.02.2016    |
|-------|------------------|-----------------------|---------------|---------------|
| fcc   | foreign currency | amount debit          | amount credit | cont. balance |
| ition | exc. rate        | Counter / Kontrolluse | er            |               |
|       |                  | 500,00<br>5075 /      |               | 500,00        |
|       |                  |                       | 1.600,00      |               |
|       |                  |                       | 1.700,00      |               |
|       |                  | 5080 /                | 100,00        | 1.600,00      |
|       |                  |                       | 1.600,00      |               |
|       |                  | 100,00                | 1.500,00      |               |

#### **Display within posting line**

(right mouse button => posting line)

| <u>.</u>    |                                |                                 |               |  |  |  |
|-------------|--------------------------------|---------------------------------|---------------|--|--|--|
| user        | 1 SUP (SUPERVISOR)             | 1 SUP (SUPERVISOR) / 03.03.2015 |               |  |  |  |
| Kontrolluse | r 1 Thomas Noll / 5001         |                                 |               |  |  |  |
| posting dat | e 01.01.2015 201               | 5/01 voucher                    | <b>no.</b> 1  |  |  |  |
| voucher dat | te 01.01.2015                  | 01.01.2015 ext. vou             |               |  |  |  |
| account     | name                           | Debit amount                    | Credit amount |  |  |  |
| 30000       | Testlieferant                  |                                 | 100,00        |  |  |  |
| 3300        | Lieferverbindlichkeiten Inland |                                 |               |  |  |  |
| 7000        | sonst. Aufwand                 | 100,00                          |               |  |  |  |

#### Seite 4 von 6

Schmidhuber EDV Software Gesellschaft m.b.H. | Schöpfleuthnergasse 22 | A-1210 Wien

Tel +43 1 2700531

office@schmidhuber.com Fax +43 1 2700535 www.schmidhuber.com

Bank Austria KN 609482500 | BLZ 12000 | BIC BKAUATWW

IBAN AT111200000609482500

Handelsgericht Wien FN 59 084 p

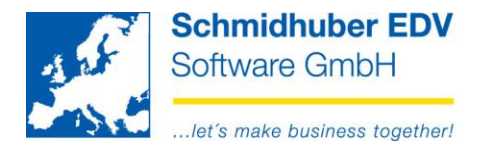

#### Display/change under "Change accountlines" (right mouse button => Change accountlines)

| A                               |         |                   |                         |         | Chan               | ge account                      |  |
|---------------------------------|---------|-------------------|-------------------------|---------|--------------------|---------------------------------|--|
| 1 SUP (SUPERVISOR) / 03.03.2015 |         |                   |                         |         |                    |                                 |  |
| Kontrolluser                    |         |                   | Ioll Thomas             |         |                    | V / 5001                        |  |
| posting date<br>voucher date    |         | e 0               | 1.01.2015<br>1.01.2015  | 2015/01 | vouche<br>ext. vou | rno. 1<br>IcherNo. <sup>1</sup> |  |
|                                 | account | contra<br>account | description<br>for post |         | amount debit       | amount credit                   |  |
|                                 | 30000   | 7000              | Test                    |         |                    | 100,00                          |  |
|                                 | 3300    | 30000             | Test                    |         |                    | 100,00                          |  |
|                                 | 7000    | 30000             | Test                    |         | 100,00             |                                 |  |

# Special programs => File management => Modification services => Change control user

You get an overview of postings and the entered/allocated control user. With this program are able to change control users on several postings fast or add missing control users.

Possible restrictions:

- Posting date from/to
- Voucher date from/to
- Voucher type
- Selection
  - o All
  - Only empty

Only filled

You get all postings (with/without control user) You get only postings without control user (e.g. to add missing control user later) You get all postings with the control user you choose below (e.g. for changes)

| <b>.</b>      |            |                       |            |                |           |   |
|---------------|------------|-----------------------|------------|----------------|-----------|---|
| Buchungsdatum | 00.00.0000 | v —                   | 00.00.0000 | V Auswahl      | nur Leere | V |
| Belegdatum    | 00.00.0000 | <ul> <li>—</li> </ul> | 00.00.0000 | V Kontrolluser |           | v |
| Belegart      |            |                       |            | <b>Y</b>       |           |   |

Start the selection of your postings with execute [F11].

#### Seite 5 von 6

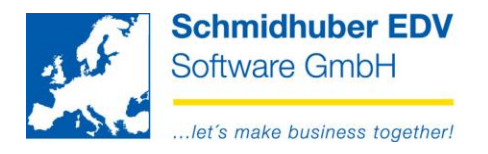

If you move your mouse over the field "control user" on a posting, the application shows the default setting of your control user from this voucher type in a tooltip.

| Kontrolluser                   |                   |            |              |                 |     |              |     | - • ×               |          |
|--------------------------------|-------------------|------------|--------------|-----------------|-----|--------------|-----|---------------------|----------|
| Buchungsdatum                  | ı (               | 0.00.0000  | —            | 00.00.000       | 00  | Auswahl      |     | nur Befüllte        | <b>v</b> |
| Belegdatum                     | 0                 | 0.00.0000  | —            | 00.00.000       | 00  | Kontrolluser |     |                     | V        |
| Belegart ER / Eingangsrechnung |                   |            |              |                 |     |              |     |                     |          |
| Konto                          | Buchungs<br>datum | Belegdatum | Beleg<br>art | Beleg<br>nummer | S/H | Betrag       |     | Thomas Noll olluser | ^        |
| 30008                          | 01.01.2015        | 01.01.2015 | ER           | -5              | Н   | 100          | ,00 |                     | <b>v</b> |
| 30008                          | 01.01.2015        | 01.01.2015 | ER           | -4              | Н   | 100          | ,00 |                     | ¥        |

With the right mouse button you are able to set the default control user to all empty postings. (Empty <- Suggestion)

Another possibility is to set the default control user to all postings on the screen. (All <- Suggestion). In that case already entered control users in your postings will be replaced.

|       | Buchungs   |            | Beleg | Beleg  |     |        |              |                    |   |
|-------|------------|------------|-------|--------|-----|--------|--------------|--------------------|---|
| Konto | datum      | Belegdatum | art   | nummer | S/H | Betrag | Kontrolluser |                    |   |
| 30008 | 01.01.2015 | 01.01.2015 | ER    | -5     | Н   | 100,00 | _            |                    |   |
| 30008 | 01.01.2015 | 01.01.2015 | ER    | -4     | Н   | 100,00 |              | Leere <- Vorschlag |   |
| 30000 | 01.01.2015 | 01.01.2015 | ER    |        | Н   | 100,00 |              | Alle <- Vorschlag  |   |
| 30008 | 01.01.2015 | 01.01.2015 | ER    |        | Н   | 100,00 |              | ×                  | - |
| 30008 | 01.01.2015 | 01.01.2015 | ER    |        | S   |        |              | ~                  |   |
| 30001 | 01 01 2015 | 01 01 2015 | FR    |        | S   |        |              |                    |   |

Seite 6 von 6

Schmidhuber EDV Software Gesellschaft m.b.H. | Schöpfleuthnergasse 22 | A-1210 Wien

Tel +43 1 2700531

Bank Austria KN 609482500 | BLZ 12000 | BIC BKAUATWW

IBAN AT111200000609482500

Handelsgericht Wien FN 59 084 p